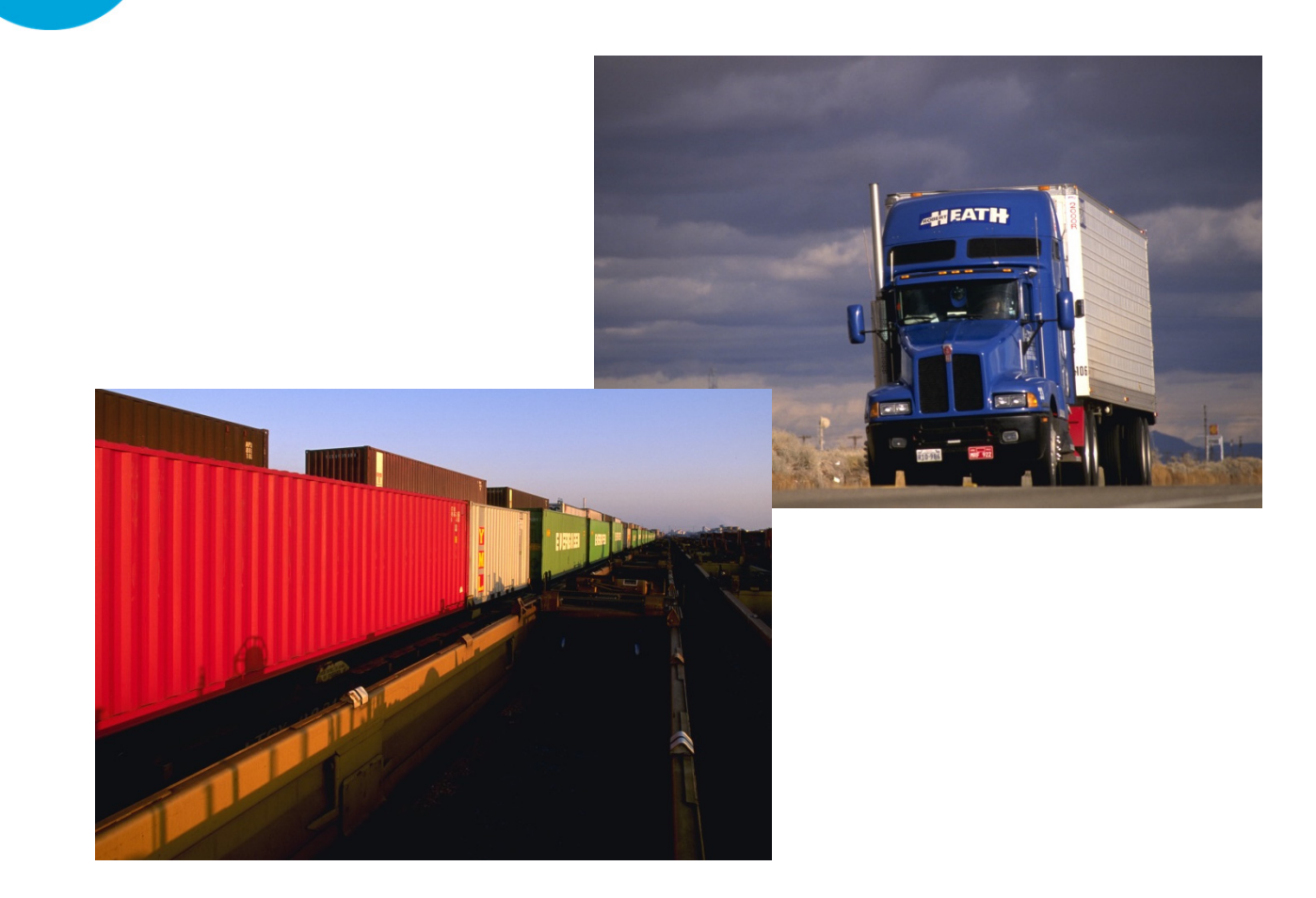

# Truck-Rail Intermodal Toolkit: User Manual

# 0-6692-P2

http://library.ctr.utexas.edu/ctr-publications/0-6692-P2.pdf

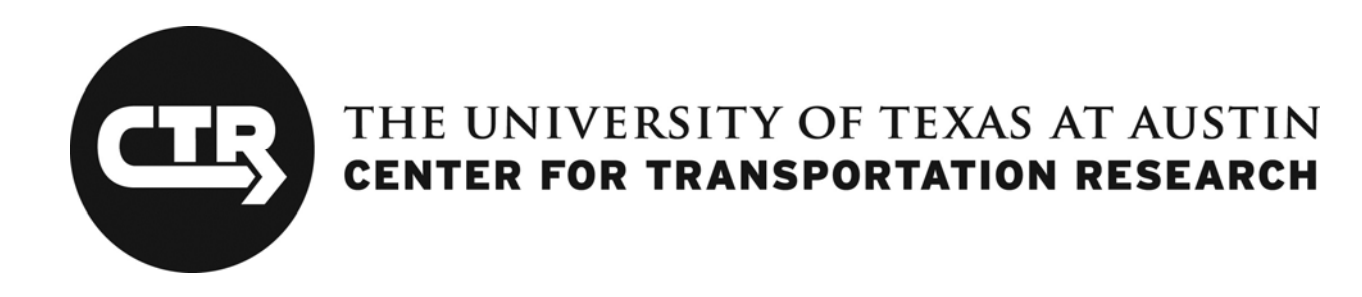

0-6692-P2

## **Truck-Rail Intermodal Toolkit: User Manual**

Dan P. K. Seedah Travis D. Owens Robert Harrison

TxDOT Project 0-6692: Truck-Rail Intermodal Flows: A Corridor Toolkit

### JUNE 2013; PUBLISHED SEPTEMBER 2014

| Performing Organization:           | Sponsoring Organization:                      |
|------------------------------------|-----------------------------------------------|
| Center for Transportation Research | Texas Department of Transportation            |
| The University of Texas at Austin  | Research and Technology Implementation Office |
| 1616 Guadalupe, Suite 4.202        | P.O. Box 5080                                 |
| Austin, Texas 78701                | Austin, Texas 78763-5080                      |
|                                    |                                               |

Performed in cooperation with the Texas Department of Transportation and the Federal Highway Administration.

# **Table of Contents**

| Introduc | tion and Installation1                                            |
|----------|-------------------------------------------------------------------|
| 1.       | System Requirements                                               |
| 2.       | Installation1                                                     |
| CT-Rail  |                                                                   |
| 1.       | Upload Track Data                                                 |
| 2.       | Select Equipment and Cargo                                        |
| 3.       | Run Pre-Process                                                   |
| 4.       | Select Locomotives and Specify Horsepower per Trailing Ton Ratio7 |
| 5.       | Specify Travel Time, Rail Capacity, and Delay Calculations        |
| 6.       | Fill in the Cost Modules                                          |
| 7.       | View the Cost Summary Sheet                                       |
| 8.       | Guide to Rail Capacity and Delay Estimation                       |
| Rail Lin | e Comparison17                                                    |
| 1.       | Input Operating Parameters                                        |
| 2.       | Upload Track Data                                                 |
| 3.       | Select Equipment and Locomotives                                  |
| 4.       | View Model Output                                                 |
| CT-Vco   | st Lite                                                           |
| 1.       | Input Vehicle Information                                         |
| 2.       | Specify Route Information                                         |
| 3.       | Run Simulation                                                    |
| 4.       | View CT-Vcost Model Output                                        |
| Highway  | y Improvement                                                     |
| Support  |                                                                   |

# **List of Figures**

| Figure 1: CT-TRIT.xlsx file                                                     | 1  |
|---------------------------------------------------------------------------------|----|
| Figure 2: Home Screen                                                           | 2  |
| Figure 3: CT-Rail Screen                                                        | 3  |
| Figure 4: CT-Rail Track File Format                                             | 4  |
| Figure 5: Sample Track Data Files                                               | 4  |
| Figure 6: "Upload Track Data" Button, "Show Graph" Button, and Start/End Fields | 4  |
| Figure 7: Sample Track Speed and Elevation Profile                              | 5  |
| Figure 8: Equipment Selection and Cargo                                         | 6  |
| Figure 9: Rolling Stock Statistics                                              | 6  |
| Figure 10: Locomotive and HPTT Ratio Selection                                  | 7  |
| Figure 11: Travel Time, Rail Capacity, and Delay Calculations                   | 8  |
| Figure 12: Overview of CT-Rail Cost Modules                                     | 9  |
| Figure 13: Labor Cost Module                                                    | 9  |
| Figure 14: Fuel Cost Module                                                     | 10 |
| Figure 15: Loading and Unloading Cost Module                                    | 10 |
| Figure 16: Emissions Module                                                     | 11 |
| Figure 17: Maintenance Costs Module                                             | 11 |
| Figure 18: Capital Costs Module                                                 | 12 |
| Figure 19: Cost Summary Sheet                                                   | 12 |
| Figure 20: Rail Capacity and Delay Module                                       | 13 |
| Figure 21: Delay Volume Curve                                                   | 16 |
| Figure 22: Rail Line Comparison Model                                           | 18 |
| Figure 23: Rail Line Comparison Output                                          | 19 |
| Figure 24: CT-Vcost in TRIT                                                     | 20 |
| Figure 25: Route Information Sheet                                              | 22 |
| Figure 26: "Run CT-Vcost Lite" button                                           | 22 |
| Figure 27: CT-Vcost Operating Cost Output by Time Step                          | 23 |
| Figure 28: Highway Improvement Interface                                        | 25 |
| Figure 29: Sample Input Data Showing Roadway Geometry (HCM, 2010)               | 26 |
| Figure 30: Sample Traffic Demand Data in 15-Minute Increments                   | 26 |
| Figure 31: Highway Improvement Model Output                                     | 27 |

### **Introduction and Installation**

The truck-rail intermodal toolkit (TRIT) was developed to help planners equally compare truck and rail freight movements for specific corridors and to give insight into some of the variables associated with each mode. The rail component of the model (CT-Rail) is designed to help planners and policy makers understand rail corridor operations and examine the opportunities and challenges for modal shifts from truck to rail. CT-Rail uses a mechanistic approach that adequately captures the effects of cargo weight, running speeds, network capacity, and route characteristics—key factors that are essential in any logistical analysis. The truck component of TRIT, CT-Vcost, developed from an earlier TxDOT study, allows planners to simulate truck movements over a specified corridor given factors such as truck speed, equipment depreciation, financing, insurance, maintenance costs, fuel cost, driver costs, road use fees (e.g., tolls), and other fixed costs—factors that influence truck operating costs and delivery time. Comparative variables used in both models include roadway and track characteristics (elevations and grades), travel speeds, changes in fuel prices, maintenance costs, labor costs, and tonnage. The truck corridor model also accounts for toll rates and vehicle insurance costs; drayage costs are included only in the rail corridor model. Outputs from both models include fuel consumption and cost, travel time, and payload cost per ton-mile.

The final report of TxDOT study 0-6692, "Truck-Rail Intermodal Flows: A Corridor Toolkit," will provide a detailed explanation of the methodologies discussed in this user manual. Following its publication, that report (0-6692-1) will be posted online courtesy of the CTR library.

### **1.** System Requirements

Microsoft Excel 2007 or 2010

### 2. Installation

- 1. Insert the provided CD into your CD-ROM drive.
- 2. Select your CD drive in "My Computer" (XP) or "Computer" (Vista/7).
- 3. Double-click on **TRIT.exe** to extract files to preferred location.
- 4. Locate the Microsoft Excel File **CT-TRIT.xlsx**—this is the application (see Figure 1 for the file icon).

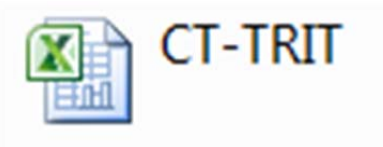

Figure 1: CT-TRIT.xlsx file

5. Click on that file to reach the home screen, shown in Figure 2.

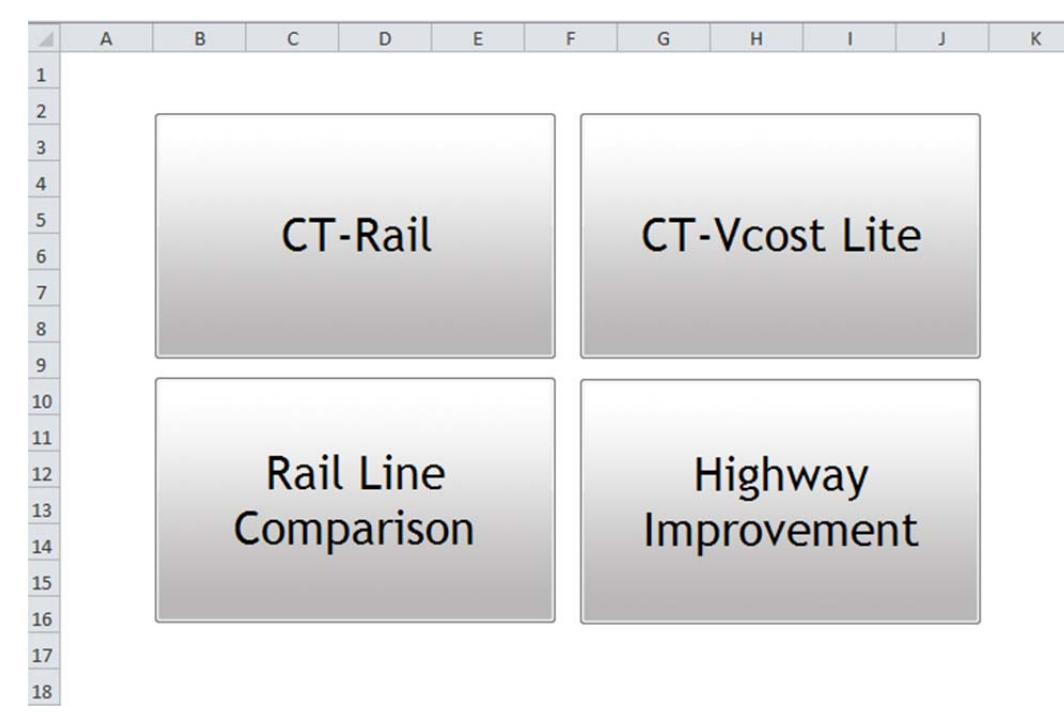

Figure 2: Home Screen

### **CT-Rail**

CT-Rail is the rail component of the toolkit. It enables planners and analysts to examine how operational changes, freight demand, and route characteristics influence operating costs, travel time, fuel consumption, and emissions. Clicking on the "CT-Rail" button found on the home screen will take you to the screen shown in Figure 3.

To return to the home screen, simply click the Home icon on the right of the screen.

|                                                    | Start End                                     | Governing Grade for Direction B = 0             |
|----------------------------------------------------|-----------------------------------------------|-------------------------------------------------|
| ecify Starting and Ending Mile Post for Analysis   | 0 320                                         | Maximum Horsepower Required for Direction B = 0 |
| ecify Type of Container 40 ft Dry                  |                                               | Select Track Direction A                        |
| tare weight of one 40 ft Dry container is 4.2 tons |                                               | Enter HPTT ratio 2                              |
| ecify Number of Containers                         | 110                                           | Select Locomotive HP 4000 HP -                  |
|                                                    |                                               | Enter Number of Locomotives 2                   |
| ecity Weight of Cargo per Container                | 25 tons                                       | Total Maximum HP available = 8,000 HP           |
| ontainers are double stacked                       |                                               | Total Horsepower Required = 0                   |
| ecifiy Utilization Ratio (% of full containers)    | 100 percent                                   |                                                 |
| elect Car Type Container Carriers                  | (5-unit) +                                    |                                                 |
| tare weight of one Container Carriers (5-unit) ca  | r is 17.6 tons                                | Begin Train In Motion                           |
| ar Properties:                                     |                                               | Lise Solution Sten Method                       |
| length of one car = 53 ft                          |                                               | Estimated Average Speed = 0 mph                 |
| k-value = 0.0935                                   |                                               | Estimated Average Speed – Unipri                |
| kadj-value = 0.95                                  |                                               |                                                 |
| umber of Cars = 55                                 |                                               |                                                 |
| olling Stock Weight = 4180 tons                    |                                               |                                                 |
| olling Stock Length = 2915 ft.                     |                                               | Account for Rail Capacity                       |
|                                                    |                                               |                                                 |
| pecify Engine Efficiency                           | 0.85                                          |                                                 |
| Regin Pre-Process                                  | ecify Solution Step (delta<br>train movement) |                                                 |
| Deginine nocess                                    | 0.1                                           |                                                 |

Figure 3: CT-Rail Screen

### 1. Upload Track Data

CT-Rail requires track data to be in the form of a CSV file, formatted with the fields shown in Figure 4. Distance (in miles), Y-coordinate (Ycoord), X-coordinate (Xcoord), Elevation (in feet), Speed (in miles per hour), and Curvature (in degrees) are the fields available; however, Ycoord, Xcoord, and Curvature are not required to run the model.

| Distance | Ycoord | Xcoord | Elevation | Speed | Curvature |
|----------|--------|--------|-----------|-------|-----------|
| 0        | 0      | 0      | 602.7     | 40    | 0         |
| 0.02799  | 0      | 0      | 601.5     | 40    | 0         |
| 0.22803  | 0      | 0      | 592.6     | 40    | 0         |
| 0.52696  | 0      | 0      | 597.2     | 40    | 0         |
| 0.90597  | 0      | 0      | 605.2     | 40    | 0         |
| 0.99702  | 0      | 0      | 603.8     | 40    | 0         |
| 1.04999  | 0      | 0      | 605.5     | 40    | 0         |
| 1.26503  | 0      | 0      | 612.3     | 40    | 0         |
| 1.45391  | 0      | 0      | 619.2     | 40    | 0         |
| 1.65492  | 0      | 0      | 628.7     | 40    | 0         |
| 1.83097  | 0      | 0      | 634       | 40    | 0         |
| 2.021    | 0      | 0      | 640       | 40    | 0         |
| 2.28796  | 0      | 0      | 652.6     | 40    | 0         |
| 2.51607  | 0      | 0      | 662.2     | 40    | 0         |
| 2.89595  | 0      | 0      | 679.6     | 40    | 0         |
|          |        |        |           |       |           |

Figure 4: CT-Rail Track File Format

Four sample track data files are supplied in the folder "Sample Track Data," as Figure 5 shows.

| Name                     | Date modified    | Туре              | Size  |
|--------------------------|------------------|-------------------|-------|
| 🔊 cajon_pass_east.csv    | 6/6/2013 2:11 PM | Microsoft Excel C | 2 KB  |
| 🔊 cajon_pass_west.csv    | 6/6/2013 2:12 PM | Microsoft Excel C | 2 KB  |
| dfw_houston_route_1a.csv | 6/6/2013 8:05 AM | Microsoft Excel C | 22 KB |
| louston_dfw_route_1a.csv | 6/6/2013 8:05 AM | Microsoft Excel C | 21 KB |

Figure 5: Sample Track Data Files

Clicking on the "Upload Track Data" button will open a window from which you can select the desired track data file. After the data uploads, the "Show Graph" icon will appear to the right of the "Upload Track Data" button (Figure 6); clicking the graph icon will display the speed and elevation profile of the track as shown in Figure 7. If you'd like to work with only a section of the uploaded track data file, specify the starting and ending mile posts using the "Start" and "End" text fields (labeled with the phrase "Specify Starting and Ending Mile Post for Analysis").

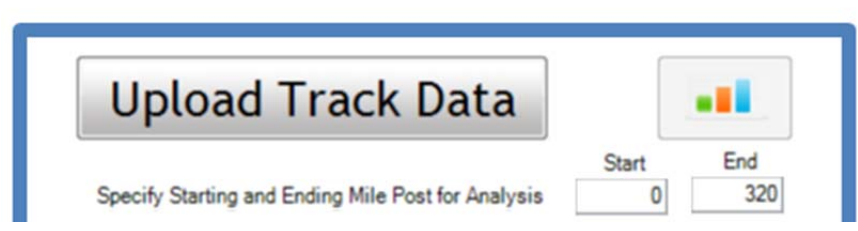

Figure 6: "Upload Track Data" Button, "Show Graph" Button, and Start/End Fields.

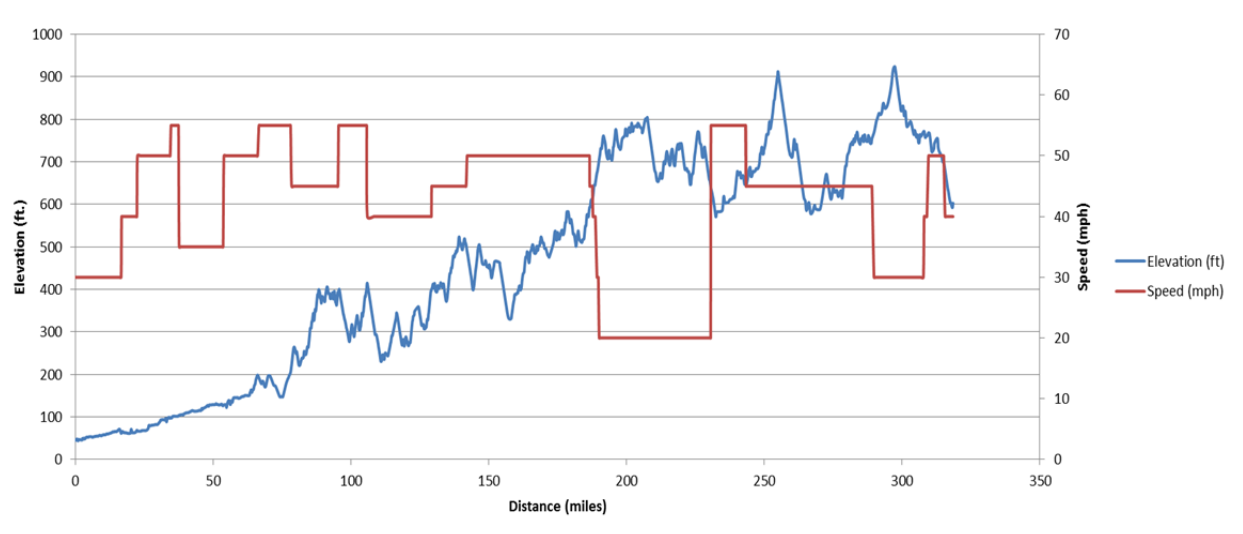

Figure 7: Sample Track Speed and Elevation Profile

### 2. Select Equipment and Cargo

After the desired route data file is uploaded, select equipment type and cargo weight using the controls shown in Figure 8. You can choose from these options:

• Type of Container:

-20 ft. Dry, 20 ft. Reefer, 40 ft. Dry, 45 ft. H. Cube, 40 ft. Reefer, No containers

- **Number of Containers** (which is the also equivalent to number of cars for non-container movements)
- Weight of Cargo per Container (in tons)
- **Double Stacked:** Check this option box if containers are double stacked; otherwise uncheck. Checking this box will increase the cargo weight per rail car and influence the total number of cars, train length, and rolling stock weight, as shown in Figure 9.
- Utilization ratio (in percentages), i.e., percentage of containers that are full
- **Car Type**: This dropdown menu becomes available only when the container type chosen is "No Container," presenting the following options:
  - Auto Transporters, Boxcars, Center Partition Railcars, Container Carriers (5-unit), Gondolas, High Cube Box Cars, Hoppers, Intermodal Flatcars, Other Flatcars, Tankers

| Specify Type of Container            | 40 ft Dry                         | -   |         |
|--------------------------------------|-----------------------------------|-----|---------|
| tare weight of one 40 ft Dry cor     | ntainer is 4.2 tons               |     |         |
| Specify Number of Containers         |                                   | 220 |         |
| Specify Weight of Cargo per Cont     | ainer                             | 25  | tons    |
| Containers are double stacked        |                                   |     |         |
| Specifiy Utilization Ratio (% of ful | Il containers)                    | 100 | percent |
| Select Car Type                      | Container Carriers (5-unit)       |     | - I     |
| tare weight of one Container C       | Carriers (5-unit) car is 17.6 ton | S   |         |

Figure 8: Equipment Selection and Cargo

| Car Properties:                             |                                                         |
|---------------------------------------------|---------------------------------------------------------|
| length of one car = 53 ft                   |                                                         |
| number of axles = 4                         |                                                         |
| k-value = 0.0935                            |                                                         |
| kadj-value = 0.95                           |                                                         |
| Number of Cars = 110                        |                                                         |
| Rolling Stock Weight = 8360 tons            |                                                         |
| Rolling Stock Length = 5830 ft.             |                                                         |
|                                             |                                                         |
| Specify Engine Efficiency                   | 0.85                                                    |
| Specify Engine Efficiency Begin Pre-Process | 0.85<br>Specify Solution Step (delta<br>train movement) |

Figure 9: Rolling Stock Statistics

### 3. Run Pre-Process

The Pre-Process module performs calculations prior to simulating train movement along the route to determine the necessary constraints and number of locomotives required to move rail cars. The calculations involve determining the maximum (governing or ruling) grade, the maximum resistance encountered, and the minimum horsepower required for the train to traverse the track.

Average engine efficiency for the locomotives can also be specified at this point (see Figure 9). The most important parameter is the Solution Step input. Ruling grade, maximum resistance, and required horsepower are calculated at a specified incremental distance (the "solution step") along the uploaded track. Increasing or decreasing this value influences the calculating time of the model and slightly influences the model's accuracy. For example, total fuel consumed may vary from 1% to 5% depending on whether the solution step is 1 mile per iteration or 0.1 mile per iteration. The recommended solution step for most Pre-Process simulation runs is 0.1 miles.

Click on "Begin Pre-Process" to complete Pre-Process module calculations.

### 4. Select Locomotives and Specify Horsepower per Trailing Ton Ratio

The total number of locomotives required is dependent on the horsepower of each locomotive and the desired horsepower per trailing ton (HPTT) ratio. The HPTT ratio is determined by the railroads, and varies by route and service type. It dictates the desired maximum speed of the train. The typical HPTT ratios used by Class I railroads vary between 2.5 to 3.5 for intermodal movements, but decrease for other heavier cargo such as coal.

You need to specify both the HPTT ratio and the size of locomotives (as shown in Figure 10). Properties associated with different sizes of locomotives such as the weight, length, and numbers of axles are incorporated into the model. The selected locomotive's horsepower governs the total horsepower available to the train; thus, the train's required horsepower for each solution step cannot exceed the available train horsepower.

Once the number of locomotives is specified, click on the "Begin Train in Motion" button.

| aximum Horsepower Rec                                                            | uired for Direction | B = 28,427 H | ΗP             |
|----------------------------------------------------------------------------------|---------------------|--------------|----------------|
| Select Track Direction                                                           | Direction A         | •            |                |
| Enter HPTT ratio                                                                 |                     | 2.5          |                |
| Select Locomotive HP                                                             | 4000 HP             | •            |                |
| Enter Number of Locomoti                                                         | /es                 | 3            |                |
| Total Maximum HP availat<br>the horsepower required<br>vailable), the horsepower | ble = 12,000 HP     | horsepower   | selected (i.e. |

Figure 10: Locomotive and HPTT Ratio Selection

### 5. Specify Travel Time, Rail Capacity, and Delay Calculations

Estimated travel time and average speeds are calculated during the simulation. However, you can add additional delay parameters such as "Idle Time Accumulated Over Route" and "Delay Time Accumulated Over Route" (both in hours) as shown in Figure 11. After you check the "Account for Rail Capacity" box, the accompanying button will appear, allowing you to set an array of delay-related variables. See the *Guide to Rail Capacity and Delay Estimation* section of this manual for further details on the input values required to calculate rail capacity delay.

| Estimated Average Speed = 2                 | 6.9 mph              |
|---------------------------------------------|----------------------|
| Estimated Travel Time based on Avg. Ve      | elocities = 12.38 hr |
| Specify Route Information:                  |                      |
| Idle Time Accumulated Over Route            | 1 hours              |
| Account for Rail Capacity                   | or Rail Capacity     |
| Delay Time Accumulated Over Route           | 0 hours              |
| Number of Crew Changes Over Route/Refueling | 0                    |
| Length of Stop                              | 0 hours              |
| Estimated Total Trip Time = 13.             | 38 hours             |

Figure 11: Travel Time, Rail Capacity, and Delay Calculations

After specifying these variables, click the "Begin Costs Calculations" button to move to the next step.

### 6. Fill in the Cost Modules

The cost modules estimate the costs for labor, capital and investment, maintenance, fuel, and loading and unloading (see Figure 12). These costs are then aggregated to find the total cost, costs per mile, costs per payload ton-mile, and costs per trailing ton-mile.

| 14 | A B                 | С                | D               | Е         | F             | G          |        | н            | J                | K               | L              | M            | N         | C        |
|----|---------------------|------------------|-----------------|-----------|---------------|------------|--------|--------------|------------------|-----------------|----------------|--------------|-----------|----------|
| 1  |                     |                  |                 |           |               |            |        |              |                  |                 |                |              |           |          |
| 2  |                     |                  | labor           | Cos       | sts           |            |        |              |                  |                 |                |              |           |          |
| 3  | Specify Crew Inf    | ormation:        | Labor           | 000       | 1.5           |            |        |              |                  |                 |                |              |           |          |
| 5  |                     | Number of C      | rew Members     | ĩ         |               | 2          |        |              |                  | Fue             | Cos            | ts           |           |          |
| 6  | 1000                |                  |                 | 1         |               | -          |        |              | Estimated        | Fuel Consum     | ption for Trip | = 3,554.91 g | allons    |          |
| 7  | Wage Ra             | te per mile for  | first 100 miles | 5         |               | 1.5300     |        | Specify Fuel | Information:     |                 |                |              |           |          |
| 8  | Wage Rate pe        | er mile AFTER    | first 100 miles | S         |               | 1.5300     |        | Fuel Co      | ost Per Gallon   |                 |                |              | 3.00      | S/gallon |
| 9  | Daily Service Hours |                  |                 |           |               | 0.0        |        |              |                  |                 |                |              |           | avgunon  |
| 10 |                     | Daily .          | Service nours   |           |               | 0.0        | iours  |              | Operati          | ngFuel Cost     | for Trip = \$  | 10,664.73    |           |          |
| 11 | System              | Average Freigh   | ht Train Speed  |           |               | 12.5 r     | mph    |              |                  |                 |                |              |           |          |
| 12 | Maximum po          | ssible distance  | travelled durin | a 8 hour  | period at ave | rage freig | tht    |              |                  |                 |                | - ded -      |           |          |
| 13 | train speed of      | f 12.5 mph is 1  | 00 miles        |           |               |            |        |              | E                | missic          | ons Mo         | odule        |           |          |
| 14 | Total               | Operating A      | verage Labor    | Cost fo   | r Trip = \$97 | 74.30      |        |              | Estimated        | Fuel Consum     | ption for Trip | = 3,554.91 g | allons    |          |
| 15 |                     |                  |                 |           |               |            |        | Select Emis  | sions TIER       |                 |                | TICD 2       | _         |          |
| 17 |                     |                  |                 |           |               |            |        |              |                  |                 |                | HER 2        | •         |          |
| 18 | Load                | ting ar          | nd Unio         | adi       | ng Co         | sts        |        | Polluta      | nts              |                 |                |              |           |          |
| 19 | Specify Loading a   | and Unloading    | Information:    |           |               |            |        |              | HC emissions     | = 0.02 metric   | tons           |              |           |          |
| 20 | Londing Cost        | Per Container    |                 |           |               | 75.00      |        |              | NOx emission     | s = 0.11 metric | c tons         |              |           |          |
| 21 | Liploading Cost     | et Per Container |                 | •         |               | 75.00      |        |              | PM emissions     | = 0.01 metric   | tons           |              |           |          |
| 22 | Onioading Co        | ist rei contain  | CI              | S         |               | /5.00      |        |              |                  |                 |                |              |           |          |
| 23 | Total L             | oading and I     | Unloading Cos   | st for Tr | ip = \$33.00  | 0.00       |        |              |                  |                 |                |              |           |          |
| 24 |                     | -                | -               |           |               |            |        |              |                  |                 |                |              |           |          |
| 25 |                     |                  |                 |           |               |            |        |              |                  | Canit           | tal Co         | ete          |           |          |
| 26 |                     | Mai              | ntenan          | CO (      | Coste         |            |        |              |                  | Capi            |                | 313          |           |          |
| 27 |                     | IAIGI            | menan           | Ce (      | 50313         |            |        | Specify Capi | ital Information | 1:              |                | -            | 20.000    |          |
| 28 | Specify Maintena    | ance Informatio  | n:              |           |               |            |        | Cost o       | f one car        |                 | 5              |              | 33,000    |          |
| 29 | Track Maintenar     | nce System Av    | erage Rate      |           | 0.0020 \$     | s/gross to | n-mile | Cost o       | f one locomoti   | ve              | 5              | 2            | 2,000,000 |          |
| 30 | Car Maintenance     | e System Aver    | age Rate        |           | 0             | .13 S/r    | mile   | Rail eq      | quipment life    |                 |                |              | 30        | years    |
| 32 | Locomotive Main     | ntenance Syste   | em Average Rat  | te        | 2             | .21 S/r    | mile   | Salvag       | e Value          |                 |                |              | 10        | %        |
| 33 | Total               | Operating M      | aintenance Co   | ost for T | rin = \$6.66  | 5 18       |        |              | T-1              | -10             |                | 00.00        |           |          |
| 34 | , July              | opondung Mit     |                 |           | p - 40,000    |            |        |              | lot              | al Capital Co   | st for Trip    | = \$0.20     |           |          |

Figure 12: Overview of CT-Rail Cost Modules

*Labor Cost Module:* As Figure 13 shows, labor cost is determined on an hourly basis, using these inputs: the number of crew members, each crew member's wage rate per mile for the first 100 miles and then the wage rate per mile after the first 100 miles, the daily service hours, and the average freight train speed (default 12.5 mph). This module calculates the maximum possible distance travelled during an 8-hour period at average freight train speed; the default is 100 miles.

| 2                            |      | 2      | 2     |     |
|------------------------------|------|--------|-------|-----|
| \$ 1.5300                    |      | 5300   | 00    |     |
| \$ 1.5300                    |      | 5300   | 00    |     |
| 8.0 H                        |      | 8.0    | .0    | hou |
| 12.5                         |      | 12.5   | .5    | mph |
| hour period at average freig | 8 ho | ge fre | freig | ght |

Figure 13: Labor Cost Module

*Fuel Cost Module:* Fuel cost is calculated by multiplying a per-gallon cost of fuel by the total number of gallons consumed during the trip (see Figure 14).

| Fuel Costs                                             |             |           |  |  |  |
|--------------------------------------------------------|-------------|-----------|--|--|--|
| Estimated Fuel Consumption for Trip = 3,554.91 gallons |             |           |  |  |  |
| Specify Fuel Information:                              |             |           |  |  |  |
| Fuel Cost Per Gallon                                   | 3.00        | \$/gallon |  |  |  |
| OperatingFuel Cost for Trip = \$                       | \$10,664.73 |           |  |  |  |

Figure 14: Fuel Cost Module

*Loading and Unloading Cost Module:* This module tries to capture the cost of loading and unloading containers or rail cars at the terminal. The user specifies an average cost for loading and unloading (see Figure 15), which is multiplied by the number of containers (or cars for non-intermodal trains).

| ecify Loading and Unloading Informatio | n: |       |
|----------------------------------------|----|-------|
| Loading Cost Per Container             | s  | 75.00 |
| Unloading Cost Per Container           | s  | 75.00 |

Figure 15: Loading and Unloading Cost Module

*Emissions:* Emissions are calculated using line-haul locomotive emission standards developed by the Environmental Protection Agency (EPA). The applicability of the standards depends on the date a locomotive is first manufactured (see Table 1). Users can select a desired tier using the dropdown menu shown in Figure 16.

| Tier                | Manufactured Year       | Date              | HC                  | CO  | NOx              | PM             |
|---------------------|-------------------------|-------------------|---------------------|-----|------------------|----------------|
|                     |                         |                   |                     |     |                  |                |
| Tier 0 <sup>a</sup> | 1973–1992 <sup>c</sup>  | $2010^{d}$        | 1.00                | 5.0 | 9.5              | 0.22           |
| Tier 1 <sup>a</sup> | 1993 <sup>c</sup> -2004 | 2010 <sup>d</sup> | 0.55                | 2.2 | 7.4              | 0.22           |
| Tier 2 <sup>a</sup> | 2005-2011               | $2010^{d}$        | 0.30                | 1.5 | 5.5              | $0.10^{\rm e}$ |
| Tier 3 <sup>b</sup> | 2012–2014               | 2012              | 0.30                | 1.5 | 5.5              | 0.10           |
| Tier 4              | 2015 or later           | 2015              | $0.14^{\mathrm{f}}$ | 1.5 | 1.3 <sup>f</sup> | 0.03           |

Standards presented in grams per brake-horsepower-hour (g/bhp.hr).

a - Tier 0–2 line-haul locomotives must also meet switch standards of the same tier.

b - Tier 3 line-haul locomotives must also meet Tier 2 switch standards.

c - 1993–2001 locomotive that were not equipped with an intake air coolant system are subject to Tier 0 rather than Tier 1 standards.

d - As early as 2008 if approved engine upgrade kits become available.

e - 0.20 g/bhp-hr until January 1, 2013 (with some exceptions).

f - Manufacturers may elect to meet a combined NOx+HC standard of 1.4 g/bhp-hr.

| Emissions Module<br>Estimated Fuel Consumption for Trip = 3,554.91 gallons |        |   |  |  |  |  |
|----------------------------------------------------------------------------|--------|---|--|--|--|--|
| Select Emissions TIER                                                      | TIER 2 | • |  |  |  |  |
| Pollutants                                                                 |        |   |  |  |  |  |
| HC emissions = 0.02 metric tons                                            |        |   |  |  |  |  |
| CO emissions = 0.11 metric tons                                            |        |   |  |  |  |  |
| NOx emissions = 0.41 metric tons                                           |        |   |  |  |  |  |
| PM emissions = 0.01 metric tons                                            |        |   |  |  |  |  |
|                                                                            |        |   |  |  |  |  |

Figure 16: Emissions Module

Maintenance Cost Module: The maintenance cost module includes track, car, and locomotive maintenance (see Figure 17). These costs are calculated using a per-mile system average rate. Users can change the default per mile costs for each of these maintenance categories.

| Specify Maintenance Information:           |        |         |             |
|--------------------------------------------|--------|---------|-------------|
| Track Maintenance System Average Rate      | 0.0020 | \$/gros | ss ton-mile |
| Car Maintenance System Average Rate        |        | 0.13    | \$/mile     |
| Locomotive Maintenance System Average Rate |        | 2.21    | \$/mile     |

Figure 17: Maintenance Costs Module

*Capital Cost Module:* The default capital cost values for each equipment type can also be changed from the default values using the input controls shown in Figure 18.

| 39,000    |       |
|-----------|-------|
| 2,000,000 |       |
| 30        | years |
| 10        | %     |
| )         | 10    |

Figure 18: Capital Costs Module

### 7. View the Cost Summary Sheet

The cost summary sheet summarizes all the calculated cost values as well as travel speed and trip time. Also shown are the payload operating costs per ton-mile, trailing ton-miles per gallon, and payload-ton-miles per gallon (see Figure 19). Clicking the "View Costs Breakdown" button displays the cost data as a pie chart.

|                                    | Cost Summary                                      |            |  |  |  |  |
|------------------------------------|---------------------------------------------------|------------|--|--|--|--|
| Operating Labor Cost Per Mile = \$ | 3.06                                              |            |  |  |  |  |
| Operating Fuel Cost Per Mile = \$3 | 3.49                                              | View Costs |  |  |  |  |
| Capital Cost Per Mile = \$0.00     | Capital Cost Per Mile = \$0.00                    |            |  |  |  |  |
| Operating Maintenance Cost Per M   | /ile = \$20.93                                    |            |  |  |  |  |
| Loading and Unloading Cost Per N   | file = \$103.63                                   |            |  |  |  |  |
| Store Scenario Data                | Average Travel Speed = 26.0 mph                   |            |  |  |  |  |
| Store Scenario Sata                | Total Trip Time = 13.84 hours                     |            |  |  |  |  |
|                                    | Total Operating Cost = \$51,304.42                |            |  |  |  |  |
|                                    | Total Operating Cost Per Mile = \$161.11          |            |  |  |  |  |
|                                    | Payload Operating Cost Per Ton-Mile = \$0.0293    |            |  |  |  |  |
|                                    | Trailing Ton-Miles-Per-Gallon = 803.34 ton-miles/ | gallon     |  |  |  |  |
|                                    | Payload Ton-Miles-Per Gallon = 492.69 ton-miles/  | gallon     |  |  |  |  |
|                                    |                                                   |            |  |  |  |  |

Figure 19: Cost Summary Sheet

If you click the button labeled "Store Scenario Data," TRIT will create a folder containing the data, storing it in the Saved Scenarios folder. Clicking the blue "Back to Main Sheet" button returns you to the main CT-Rail screen.

### 8. Guide to Rail Capacity and Delay Estimation

TRIT's rail capacity and delay model estimates rail traffic delay based on the available capacity on a section of rail track. The model is based on the Parametric Analysis of Railway Line Capacity model developed by Prokopy and Rubin (1975)<sup>1</sup>. Step 5 of the CT-Rail process, *Specify Travel Time, Rail Capacity, and Delay Calculations*, allows users to set an array of delay-related variables. After you check the "Account for Rail Capacity" box, the accompanying button will appear, as was shown in Figure 11. Upon clicking that button, you'll see the list of variables, as shown in Figure 20. You can change the default variables either through a textbox or a dropdown menu. Note the column of boxes to the right of the variables, with the heading "Check Desired Modifications." If you want a variable to be included in the determination of rail capacity and delays, click in that box to make a check mark appear; "unchecked" variables will not be included in the analysis.

| M        | А                       | В                            | С                                              | D          | E                               | F                    | G                                 | н          | 1          | J                           | K | L | М |  |  |  |
|----------|-------------------------|------------------------------|------------------------------------------------|------------|---------------------------------|----------------------|-----------------------------------|------------|------------|-----------------------------|---|---|---|--|--|--|
| 1 2      |                         |                              |                                                | S          | ubdivisio                       | n Length             | 318.478                           | 91 miles   |            | Check Desired Modifications |   |   |   |  |  |  |
| 3        |                         | Average Block Size 1         |                                                |            |                                 | 1.6 mile             | S                                 |            |            |                             |   |   |   |  |  |  |
| 5        |                         |                              |                                                |            | Train Priority No priority: 3/2 |                      |                                   |            | •          | •                           |   |   |   |  |  |  |
| 7        | A                       | verage Seg                   | Segment Size (Average Siding Spacing) 11 miles |            |                                 |                      |                                   |            |            |                             |   |   |   |  |  |  |
| 8<br>9   |                         |                              |                                                | Train      | Speed U                         | niformity            | rmity Base speeds by class: 1/2 - |            |            | 2 🕶 🔲                       |   |   |   |  |  |  |
| 10<br>11 |                         |                              |                                                | Un         | iform Trai                      | Train Speed 32.8 mph |                                   |            |            |                             |   |   |   |  |  |  |
| 12       | Average Train Speed     |                              |                                                |            | d 32.8 mph                      |                      |                                   |            |            |                             |   |   |   |  |  |  |
| 13       | Siding Capacity         |                              |                                                |            | Base ca                         | pacity: 1/2          | -                                 |            |            |                             |   |   |   |  |  |  |
| 15<br>16 |                         | Segment Uniformity Non-unifo |                                                | orm: 1/2   | -                               |                      |                                   |            |            |                             |   |   |   |  |  |  |
| 17       |                         |                              | Dispat                                         | ch Peakin  | ng or Non-                      | peaking              | 1                                 |            |            |                             |   |   |   |  |  |  |
| 19       |                         |                              |                                                | Presen     | ice of Rar                      | e Events             | Rare eve                          | ents: 1/2  | •          | <b></b>                     |   |   |   |  |  |  |
| 20<br>21 |                         | Tra                          | ain Length                                     | as Fractio | on of Base                      | e Length             | 1                                 |            |            |                             |   |   |   |  |  |  |
| 22<br>23 | Directional Imbalance 1 |                              |                                                |            |                                 |                      |                                   |            |            |                             |   |   |   |  |  |  |
| 24       |                         |                              |                                                | Base Bl    | ock Confi                       | guration             | Base Blo                          | ck Configu | uration: - |                             |   |   |   |  |  |  |
| 26       |                         | Gener                        | al Double                                      | Track Cr   | ossover F                       | lexibility           | Full: 1/2                         |            | •          |                             |   |   |   |  |  |  |
| 27<br>28 |                         | Fracti                       | on of Line                                     | Mileage    | with Doub                       | le Track             | Single: 0                         |            | •          |                             |   |   |   |  |  |  |

Figure 20: Rail Capacity and Delay Module

**Subdivision Length:** The length of the section of rail line under consideration, which is equal to the distance of the route being analyzed.

<sup>&</sup>lt;sup>1</sup> Prokopy, J. C., and Rubin, R.B. Parametric Analysis of Railway Line Capacity, DOT-FR-5014-2, Federal Railroad Association, U.S. Department of Transportation, Washington, DC, 1975.

**Average Block Size** (in miles): This section of track may be occupied by only one train at a time. Blocks are used to control train separation, and occupancy is regulated either by the dispatcher, an operator at a station<sup>2</sup>, or an automatic signal system.

**Train Priority:** This is the preference given to a train based on its class<sup>3</sup>. A low-priority train gives way to a high-priority train when they meet. The options include

- No priority: Priorities for all train classes in both directions of movement are the same.
- Base priorities: Priorities are assigned by train class, e.g., intermodal trains have a higher priority than manifest or mixed trains.

Average Segment Size (in miles): This is the section of track between two stations; it may contain one or more parallel tracks and must contain at least one signal or train separation block.

### **Train Speed Uniformity:**

- Base speeds by class: Train speeds are assigned based on train class.
- Uniform speeds: All trains are assigned the same speed irrespective of class.
  - **Uniform Train Speed** (in miles per hour)—This figure is specified by the user if the Uniform Train Speed option is selected by checking the option box next to the dropdown menu for this variable.

Average Train Speed (in miles per hour): This is the average train speed of all trains within the segment.

**Siding Capacity:** A siding is a track at a station (or within a segment) used for trains to meet, overtake one another, or perform switching. Options include

- Base capacity the number of trains of a given length that could be held by sidings at a station.
- Double capacity an increase in the number of sidings so that the number of trains at the station can be doubled.

**Segment Uniformity:** Segment uniformity is a measure of the segment lengths relative to one other.

- o Non-uniform segments have varying segment lengths.
- Uniform segment assumes all segments are of the same length.

**Dispatch Peaking or Non-peaking:** This is a measure of the concentration of traffic during a short time frame. This variable is equivalent to the maximum number of trains dispatched in a 4-hour period divided by the average number of trains dispatched during that period.

<sup>&</sup>lt;sup>2</sup> Station—This refers to any point on a rail line where track configuration changes.

<sup>&</sup>lt;sup>3</sup> Class—This is the type of train as defined by its performance characteristics. Train classes include intermodal, manifest or mixed freight, unit trains, and local or road switching.

**Presence of Rare Events:** The Rare Events variable simulates train and track failures and track maintenance interruptions. The options for users include

- Consideration for rare events.
- No consideration for rare events.

**Train Length as Fraction of Base Length:** This variable addresses the length of the sidings. In the base case, all trains can fit into all sidings. By increasing this figure (such as from 1.0 to 1.2), the user specifies that some of the trains cannot fit into a shorter siding.

**Directional Imbalance:** This variable measures the impact of dispatching more trains in one direction (i.e., heavier direction) over the other (i.e., lighter direction) during the course of the day. It equals the number of trains in heavy direction divided by the number of trains in light direction.

**Base Block Configuration:** This variable measures the impact of signal block spacing on rail capacity. The "Base Block Configuration" option assumes no additional signals between blocks and the "1 Block Between Station" option assumes one additional signal block between adjacent stations on a single track.

**General Double Track Crossover Flexibility:** A crossover is a pair of switches that connects two parallel rail tracks, allowing a train on one track to cross over to the other. Options include full crossover and alternate crossover.

**Fraction of Line Mileage with Double Track:** This is a ratio of single track segments to the total number of segments. Options include 1-in-2 single, 1-in-3 single, 2-in-3 single, double, and single.

Once the necessary parameters have been modified, click on the "Run Model" button to get the estimated trip delay (see Figure 21). Click on the "Copy Delay to CT-Rail" button to copy estimated delay to CT-Rail and return to the CT-Rail screen.

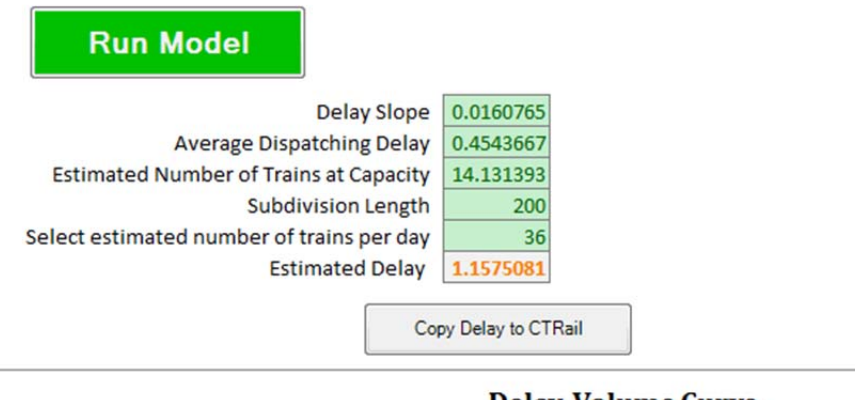

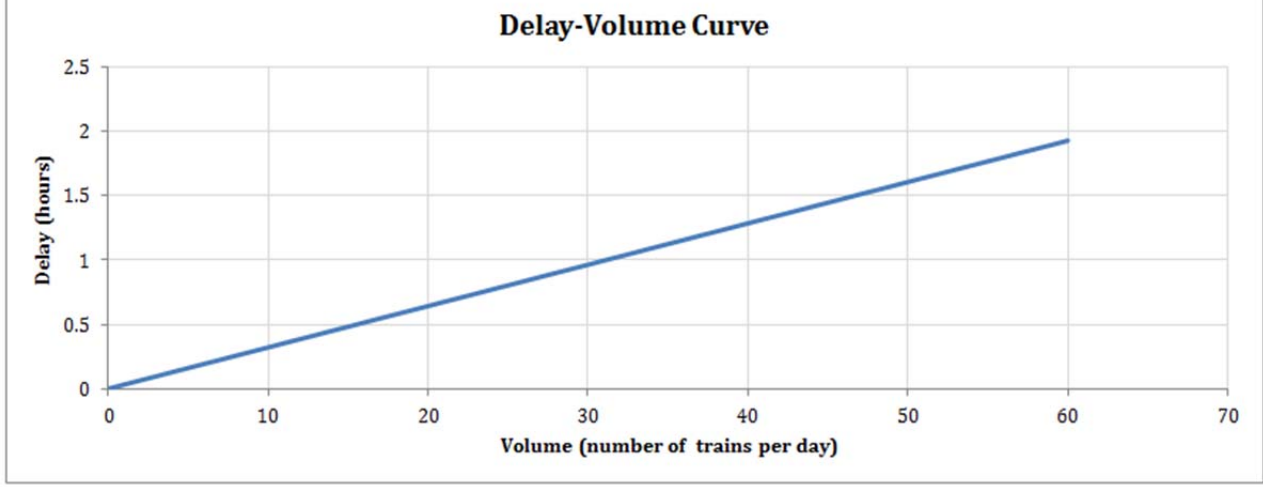

Figure 21: Delay Volume Curve

### **Rail Line Comparison**

The rail line comparison model was developed using Hay's location process methodology. It determines the rate of return for any given railroad route as a measure of its economic benefit, 1982)<sup>4</sup>. It is not intended to provide precise answers but can be used as a comparative tool of multiple routes for planning purposes, for example, determining traffic combinations and route characteristics which give the best economic outcome.

### **1. Input Operating Parameters**

As shown in Figure 22, following are the operating parameters required by the rail route comparison model:

- Annual gross and net tonnage (in each direction)
- Net revenue per ton mile (in cents)
- Rail line construction cost per mile (in dollars)
- Operating cost per ton-mile
- Total central angle (the angle formed by the beginning and end points of the rail route)
- "Solution step" (the incremental distance for each iteration)

These operating parameters provide an estimate of operating cost and expected revenue to be associated with each line.

#### 2. Upload Track Data

As in CT-Rail, the rail line comparison model requires track data to be in the form of a CSV file, formatted with the fields shown in Figure 4. Distance (in miles), Y-coordinate (Ycoord), X-coordinate (Xcoord), Elevation (in feet), Speed (in miles per hour), and Curvature (in degrees) are the fields available; however, Ycoord, Xcoord, and Curvature are not required to run the model.

Clicking on the "Upload Line 1 Data" button will open a window from which you can select the desired track data file. Repeat this for "Upload Line 2 Data." Once track data is uploaded, additional information such as distance and ruling grade will be displayed as shown in Figure 22.

#### 3. Select Equipment and Locomotives

Specify the railcar type, locomotive type, and number of locomotives to be used in the analysis.

Click on the "Begin Calculations" button to run the simulation.

<sup>&</sup>lt;sup>4</sup> Hay, William Walter, "Railroad Engineering." (1982)

| Specify the following information for each route: |      | Line 1                 |       |            | Line 2                   |         |  |  |
|---------------------------------------------------|------|------------------------|-------|------------|--------------------------|---------|--|--|
| Annual Gross Tonnage:                             |      |                        |       |            |                          |         |  |  |
| Direction A                                       |      | 15,000,000             | ton   | 15         | 15,000,000               | tons    |  |  |
| Direction B                                       | 1    | 12,000,000             | tor   | IS         | 12,000,000               | tons    |  |  |
| Net Annual Tonnage:                               |      |                        |       |            |                          |         |  |  |
| Direction A                                       |      | 10,000,000             | ton   | s          | 10,000,000               | tons    |  |  |
| Direction B                                       |      | 7,000,000              | ton   | s          | 7,000,000                | tons    |  |  |
| Net revenue per ton mile                          | Î    | 3.76                   | cer   | nts        | 3.76                     | cents   |  |  |
| Construction cost per mile                        | s    | 5,000,000              | 1     | s          | 5,000,000                |         |  |  |
| Operating cost per mile                           | s    | 12.50                  | í I   | s          | 12.50                    |         |  |  |
| Total central angle                               | Ì    | 2,600                  | deg   | <b>j</b> . | 1,100                    | deg.    |  |  |
| Specify Solution Step (delta train movement       | t)   |                        |       |            | 1 miles                  |         |  |  |
|                                                   | Up   | oload Line 1 Da        | ata   | L          | Jpload Line 2 D          | ata     |  |  |
| Distance: Dis<br>Ruling Grade:                    | star | nce of Line 1 = 318.48 | 3 mil | les Dist   | ance of Line 2 = 318.4   | 8 miles |  |  |
| Direction A                                       | G    | Grade of Line 1 = 0.91 | %     |            | Grade of Line 2 = 1.18 % |         |  |  |
| Direction B                                       | C    | Grade of Line 1 = 1.18 | 3 %   |            | Grade of Line 2 = 0.9    | 1 %     |  |  |
| Select Car Type                                   | Int  | ermodal Flatcars       |       | ▼ In       | termodal Flatcars        | •       |  |  |
| Maximum payload per axle                          |      | 50000 lbs.             |       |            | 50000 lbs.               |         |  |  |
| Select Locomotive HP                              |      | 4000 HP                | •     |            | 4000 HP                  | •       |  |  |
| Enter Number of Locomotives                       |      | 2                      |       |            | 2                        |         |  |  |
|                                                   | B    | Begin Calculati        | on    | S          | ]                        |         |  |  |

Figure 22: Rail Line Comparison Model

### 4. View Model Output

Following are the final model outputs as shown in Figure 23:

- Total revenues generated for each rail line
- Construction costs associated with each rail line
- Operating costs broken down by distance and curvature for each rail line
- Drawbar pull (amount of power required by the locomotives to move the rail cars along the rail line)
- Number of trains required to move the specified annual gross tonnage
- Train tonnage (amount of cargo [in tons] carried by each train along the rail line)
- Cost of additional trains (comparison of cost associated with moving additional number of trains as a result of the difference in rail lines)

- Total operating cost of each rail line
- Rate of return for each rail line

|              | Line 2                                    |                                           |  |  |  |
|--------------|-------------------------------------------|-------------------------------------------|--|--|--|
| Revenues     |                                           |                                           |  |  |  |
| Т            | otal Revenue of Line 1 = \$203,571,719.27 | Total Revenue of Line 2 = \$203,571,719   |  |  |  |
| Constructio  | on Cost                                   |                                           |  |  |  |
|              | Cost of Line 1 = \$1,592,394,550.00       | Cost of Line 2 = \$1,592,394,550.00       |  |  |  |
| Operating    | Cost - Distance                           |                                           |  |  |  |
|              | Cost of Line 1 = \$107,486,632.13         | Cost of Line 2 = \$107,486,632.13         |  |  |  |
| Operating    | Cost - Curvature                          |                                           |  |  |  |
|              | Cost of Line 1 = \$448,721.59             | Cost of Line 2 = \$189,843.75             |  |  |  |
| Drawbar Pu   | III                                       |                                           |  |  |  |
| Direction A: | Drawbar Pull of Line 1 = 217,841.03 lbs   | Drawbar Pull of Line 2 = 215,671.75 lbs   |  |  |  |
| Direction B: | Drawbar Pull of Line 1 = 215,671.75 lbs   | Drawbar Pull of Line 2 = 217,841.03 lbs   |  |  |  |
|              |                                           |                                           |  |  |  |
| Number of    | Irains                                    |                                           |  |  |  |
| Direction A: | Number of Trains = 2,170 (5.9 per day)    | Number of Trains = 2,777 (7.6 per day)    |  |  |  |
| Direction B: | Number of Trains = 2,221 (6.1 per day)    | Number of Trains = 1,736 (4.8 per day)    |  |  |  |
|              | Total Number of Trains on Line 1 = 4,391  | Total Number of Trains on Line 2 = 4,513  |  |  |  |
|              | Traffic Density Difference =              | = 122 more trains on Line 2               |  |  |  |
| Train Tonna  | ages                                      |                                           |  |  |  |
| Direction A: | Tonnage of Line 1 = 6,913.88 tons         | onnage of Line 2 = 5,403.44 tons          |  |  |  |
| Direction B: | Tonnage of Line 1 = 5,403.44 tons         | onnage of Line 2 = 6,913.88 tons          |  |  |  |
| Cost of Add  | itional Trains                            |                                           |  |  |  |
| C            | ost of Line 1 = \$0.00                    | Cost of Line 2 = \$617,591.12             |  |  |  |
| Total Opera  | ting Cost                                 |                                           |  |  |  |
| O            | perating Cost for Line 1 = \$107,935,353. | Operating Cost for Line 2 = \$108,294,066 |  |  |  |
| Rate of Retu | m                                         |                                           |  |  |  |
| R            | ate of Return for Line 1 = 6.0 %          | Rate of Return for Line 2 = 6.0 $\%$      |  |  |  |

Figure 23: Rail Line Comparison Output

### **CT-Vcost Lite**

The CT-Vcost version included in TRIT is a lightweight truck-only version of the original CT-Vcost model<sup>5</sup> (see Figure 24). Data is stored in TRIT's spreadsheet interface and transmitted to a CT-Vcost Lite executable file, and the output retransmitted back to the spreadsheet. Various components that make up the lightweight version of CT-Vcost are listed in the following sections.

| VEHICLE IN                                              | FORMATION |
|---------------------------------------------------------|-----------|
| Vehicle Specifications                                  |           |
| City MPG                                                | 4.0       |
| Highway MPG                                             | 7.0       |
| Optimum Speed                                           | 55 mph    |
| Average Annual Miles Driven                             | 120,000   |
| Fleet Size                                              | 4200      |
| Estimated Vehicle Life                                  | 5 years   |
| Commercial Driver Per Mile<br>Cost<br>New Vehicle Price | \$1.50    |
| Operating Cost Information                              |           |
| Cost                                                    | \$1.50    |
| New Vehicle Price                                       | \$120,000 |
| Down Payment                                            | 10%       |
| Finance Term                                            | 48 months |
| Interest Rate                                           | 5.5%      |
| Insurance                                               | \$5,500   |
| First Year Depreciation                                 | 15%       |
| Subsequent Year Depreciation                            | 15%       |
| Average Annual Maintenance Cost                         | 14,600    |
| Other Fixed Costs                                       | \$2,300   |
| <b>Fuel Prices</b>                                      |           |
| Diesel Cost                                             | \$3.75    |
| Diesel Tax                                              | \$0.85    |

Figure 24: CT-Vcost in TRIT

<sup>&</sup>lt;sup>5</sup> Harrison, Robert, Garrett Anderson, Murat Ates, Dimitrios Dardalis, Kyung Jin Kim, Hao Lijun, Dan Seedah, James Vaughn, and Ronald D. Matthews (2011), "Estimating Texas Motor Vehicle Operating Costs," Report 0-5974-2, Center for Transportation Research and Texas Department of Transportation (TxDOT)—Research and Technology Implementation, Austin, Texas.

### 1. Input Vehicle Information

#### **Vehicle Specifications**

City MPG: Average fuel economy during congested traffic conditions

Highway MPG: Average fuel economy during free-flow traffic conditions

**Optimum Speed:** Estimate of speed at which fuel consumption is equal to highway MPG.

**Average Annual Miles Driven:** Estimate of miles driven by the vehicle each year. This figure is used in calculating annual operating costs based on the estimated vehicle life.

Fleet Size: Number of vehicles involved in moving a certain amount of tonnage

**Estimated Vehicle Life:** Expected life of vehicle at which the annual miles driven is equivalent to the average annual miles driven value

### **Operating Cost Information**

Commercial Driver Per-Mile Cost: Per mile cost estimate for a single driver

**New Vehicle Price:** Estimate of purchasing cost of the new vehicle. This figure is used in calculating the financing cost of truck as a percentage of the overall truck operating cost.

**Down Payment:** Percentage given is an estimate of down payment most commercial truck owners pay when purchasing a vehicle

Finance Term: Time period to complete loan payment of loan

Interest Rate: Average auto loan interest rates for loan payment over specified finance term

Insurance: Estimated cost depending on the vehicle type, age, and insurance company

**First Year Depreciation:** Immediate decline in value of a vehicle once it is labeled as "used"

**Subsequent Years Depreciation:** Annual decline in the vehicle's re-sale value after first year

Average Annual Maintenance Cost: An estimated annual maintenance cost value

Other Fixed Costs: Annual fixed costs such as annual registration and inspection fees

#### **Fuel Prices**

**Diesel Cost:** Price per gallon of fuel

Diesel Tax: Price per gallon of fuel allocated to taxes

### 2. Specify Route Information

Input route information using the route input sheet as shown in Figure 25. For each route segment (SEG-01, SEG-02, etc.), input the distance in miles, condition of the highway, and a toll fee if applicable.

For each desired 15-minute time step (i.e., 1 to 8) input the average speed of the roadway segment for only that time segment.

**Note:** You don't have to fill data for all time steps. This step is required only if multiple speed scenarios are being tested simultaneously.

|                               |           |               |          |           | DISTANCE       |
|-------------------------------|-----------|---------------|----------|-----------|----------------|
| SEGMENT                       | SEG-01    | SEG-02 SEG-03 |          | SEG-04    | SEG-05         |
| Distance (miles)              | 20        | 180           | 40       |           |                |
| Condition                     | Congested | FreeFlow      | Moderate | Congested | Congested      |
| Toll Fee (\$) (if applicable) | 0         | 0             | 0        |           |                |
| Total Miles Driven            | 240.00    |               |          |           |                |
|                               |           |               |          |           |                |
|                               |           |               |          | SEG       | MENT SPEEDS (m |
| TIME STEP/ SEGMENT            | SEG-01    | SEG-02        | SEG-03   | SEG-04    | SEG-05         |
| 1                             | 40.00     | 65.00         | 50.00    |           |                |
| 2                             |           |               |          |           |                |
| 3                             |           |               |          |           |                |
| 4                             |           |               |          |           |                |
| 5                             |           |               |          |           |                |
| 6                             |           |               |          |           |                |
| 7                             |           |               |          |           |                |
| 8                             |           |               |          |           |                |

Figure 25: Route Information Sheet

### 3. Run Simulation

Upon completion of the route information sheet, click on the "Run CT-Vcost Lite" button shown in Figure 26 (found at the top of the sheet, spanning the input cells for route information).

# **RUN CT-VCost Lite**

Figure 26: "Run CT-Vcost Lite" button

### 4. View CT-Vcost Model Output

Model output is provided for each time step as illustrated in Figure 27, appearing below the input cells. For the route distances specified, vehicle operating cost is calculated based on the speeds indicated for a time step. Different segment speeds for different time steps will have different vehicle operating cost values.

|                                     |              |   | VEHICLE OPE |
|-------------------------------------|--------------|---|-------------|
| COST/TIME STEP                      | 1            | 2 | 3           |
| Per Mile Cost                       |              |   |             |
| Depreciation                        | \$<br>0.11   |   |             |
| Finance                             | \$<br>0.20   |   |             |
| Fixed Cost                          | \$<br>0.02   |   |             |
| Insurance                           | \$<br>0.05   |   |             |
| Maintenance                         | \$<br>0.12   |   |             |
| <b>Commercial Truck Driver Cost</b> | \$<br>1.50   |   |             |
| Fuel Cost                           | \$<br>0.58   |   |             |
| POV Value of Time                   | \$<br>-      |   |             |
| Toll Cost                           | \$<br>-      |   |             |
| Total Per Mile Cost                 | \$<br>2.58   |   |             |
| Total Route Cost                    | \$<br>618.73 |   |             |
| Total Fuel Consumed (gallons)       | 37.07        |   |             |
| Total Miles Driven                  | 240.00       |   |             |
| Total Travel Time                   | 4.07         |   |             |
| Cargo Weight (in tons)              | 20.00        |   |             |
| Cost per ton-mile                   | 0.1289       |   |             |

Figure 27: CT-Vcost Operating Cost Output by Time Step

Model outputs include per-mile cost for depreciation, finance, fixed (i.e., registration, permit fees), insurance, maintenance, and fuel costs. Total per mile cost, total route costs, and total gallons of fuel are also shown. When the cargo weight is also specified, cost per ton-mile is also calculated.

### **Highway Improvement**

The highway improvement model is based on the *Highway Capacity Manual*'s FREEVAL 2010 model. This base model was chosen because of its simplicity and straightforward methodology for evaluating the impact of roadway traffic on vehicle speeds. It cannot be used as the final decision-maker for roadway planning, but does provide an opportunity for preliminary comparison of truck and rail intermodal flows.

TRIT provides a graphical user interface that enables the user to specify the roadway geometry (segment type), segment length, number of lanes, entering and exiting flow rates, and expected traffic demand in 15-minute time intervals. Available segment types include basic freeway segment, on-ramp segment, off-ramp segment, and weaving segments. The initial data that need to be specified by the user (see the orange-shaded cells in Figure 28) include the following:

- Percentage of heavy vehicles: trucks and recreational vehicles (all movements)
- Unfamiliar driver populations  $(f_p)$
- Free-flow speed (FFS) (in mph): all mainline segments
- Ramp FFS (in mph): all ramps
- Jam density  $(D_{jam})$  (in passenger cars per miles per lane)
- Length of weaving segment (Ls) (in feet)
- Total ramp density (TRD) (in ramps per mile)
- Terrain type: level, mountainous, rolling
- fHV: Heavy-vehicle adjustment factor(
- $c_{IFL}$ : capacity of a basic freeway segment at FFS under equivalent ideal conditions (in passenger car, per hour, per lane): for FFS = 60 mphDuration of analysis (in minutes): Divided into a number of 15-minute intervals.

| 1       1       2       3         3       Unfamiliar Driver Population       5:0%       5:0%       5:60 L       SEG 02       SEG 03         4       Freeflow Speed - FFS (mpt)       0       0       0       0       0       0       0       0       0       0       0       0       0       0       0       0       0       0       0       0       0       0       0       0       0       0       0       0       0       0       0       0       0       0       0       0       0       0       0       0       0       0       0       0       0       0       0       0       0       0       0       0       0       0       0       0       0       0       0       0       0       0       0       0       0       0       0       0       0       0       0       0       0       0       0       0       0       0       0       0       0       0       0       0       0       0       0       0       0       0       0       0       0       0       0       0       0       0       0                                                                                                    | 4  | А                            | В           | С | D                                      | E      | F        | G      |
|----------------------------------------------------------------------------------------------------|----|------------------------------|-------------|---|----------------------------------------|--------|----------|--------|
| 2       Heavy Vehicles (%)       5.0%       5.0%       1       2       3         3       Urfamiliar Driver Population       1.00       556 01       556 02       556 02         4       Freeflow Speed - FFS (mph)       40       10       5280       1500       2280         5       bjan (pc/ml/n)       190       1.640       1.640       1.640       1.640       1       1       1       1       1       1       1       1       1       1       1       1       1       1       1       1       1       1       1       1       1       1       1       1       1       1       1       1       1       1       1       1       1       1       1       1       1       1       1       1       1       1       1       1       1       1       1       1       1       1       1       1       1       1       1       1       1       1       1       1       1       1       1       1       1       1       1       1       1       1       1       1       1       1       1       1       1       1       1       1       1 <td>1</td> <td></td> <td></td> <td></td> <td></td> <td></td> <td></td> <td></td>                                                                                                    | 1  |                              |             |   |                                        |        |          |        |
| 3         Unfamiliar Driver Population         1.00         SEG 01         SEG 02         SEG 03           5         Freeflow Speed -FFS (mph)         40         10         Type (B, OIR, OFR, R, or W)         B         ONR         B           6         Jama (pc/mi/ln)         190         10         Number of Lanes         3         3         3           7         Ls for Weaving Segment (ft)         1,640         FF Speed (Minn)         60         60         60         60         60         60         60         60         60         60         60         60         60         60         60         60         60         60         60         60         60         60         60         60         60         60         60         60         60         60         60         60         60         60         60         60         60         60         60         60         60         60         60         60         60         60         60         60         60         60         60         60         60         60         60         60         60         60         60         60         60         60         60         60         60 <t< td=""><td>2</td><td>Heavy Vehicles (%)</td><td>5.0%</td><td></td><td>SECTION NUMBER :</td><td>1</td><td>2</td><td>3</td></t<>                                                                                                    | 2  | Heavy Vehicles (%)           | 5.0%        |   | SECTION NUMBER :                       | 1      | 2        | 3      |
| 4       Freeflow Speed - FFS (mph)       60       Image FS (mph)       60       Image FS (mph)       60       100         6       Bamp FS (mph)       100       Length (ft)       5280       1500       2280         7       Ls for Weaving Segment (ft)       1,640       Segment Demand (vph)       60       60       60         9       Terrain       Level       FS Speed (likhn)       60       60       60         10       fHV       Capacity Adjustment Factor       1       1       1       1         10       fHV       Capacity Adjustment Factor       1       1       1       1         11       Clear All Segment       Destination Demand Adjustment Factor       1       1       1         12       Add Segment       Kerve       S%       5%       5%       5%         13       Copy to CT-Vcost       Some of Car Equivalent ET       1.5       1.5       1.5         14       Ki V. Passenger Car Equivalent ET       0       0       0       0         16       Copy to CT-Vcost       Go to CT-Vcost       Off-Ramp % Nrvs       2       0       0       0         17       Go to CT-Vcost       Off-Ramp % Nrvs       2                                                                                                    | 3  | Unfamiliar Driver Population | 1.00        |   | SEGMENT LABEL :                        | SEG 01 | SEG 02   | SEG 03 |
| S         Ramp FFS (mph)         40         1500         2280           0         Djam (pc/mi/n)         190         190         Number of Lanes         3         3         3           8         Is for Weaving Segment (It)         1.640         10         F Speed (Min)         60         60         60           9         Terrain         Level         10         Hv         11         1         1         1         1         1         1         1         1         1         1         1         1         1         1         1         1         1         1         1         1         1         1         1         1         1         1         1         1         1         1         1         1         1         1         1         1         1         1         1         1         1         1         1         1         1         1         1         1         1         1         1         1         1         1         1         1         1         1         1         1         1         1         1         1         1         1         1         1         1         1         1                                                                                                             | 4  | Freeflow Speed - FFS (mph)   | 60          |   | Type (B, ONR, OFR, R, or W)            | В      | ONR      | В      |
| 6         Djam (pc/m/l/m)         190           8         TR0 (ramp/m)         1,640           9         TR0 (ramp/m)         1.00           10         FF Speed (Milhin)         60         60           11         TR0 (ramp/m)         1.00         Level         1         1           10         fHV         Capacity Adjustment Factor         1         1         1           12         Analysis Duration         1         1         1         1           12         Analysis Duration         Image: Capacity Adjustment Factor         1         1         1           13         Clear All Segment         Destination Demand Adjustment Factor         1         1         1           14         Clear All Segments         Image: Capacity Adjustment Factor         1         1         1           14         Clear All Segments         Image: Capacity Adjustment Factor         1         1         1           13         Clear All Segments         Image: Capacity Adjustment Factor         1         1         1           14         Clear All Segments         Image: Capacity Adjustment Factor         1         1         1           15         Clear All Segments         Image: Capacity Ad                                                                                                    | 5  | Ramp FFS (mph)               | 40          |   | Length (ft)                            | 5280   | 1500     | 2280   |
| 7       Ls for Weaving Segment (ft)       1,640       60       60       60         8       TRD (ramp/mi)       1.00       1.00       1.00       1.00       1.00       1.00       1.00       1.00       1.00       1.00       1.00       1.00       1.00       1.00       1.00       1.00       1.00       1.00       1.00       1.00       1.00       1.00       1.00       1.00       1.00       1.00       1.00       1.00       1.00       1.00       1.00       1.00       1.00       1.00       1.00       1.00       1.00       1.00       1.00       1.00       1.00       1.00       1.00       1.00       1.00       1.00       1.00       1.00       1.00       1.00       1.00       1.00       1.00       1.00       1.00       1.00       1.00       1.00       1.00       1.00       1.00       1.00       1.00       1.00       1.00       1.00       1.00       1.00       1.00       1.00       1.00       1.00       1.00       1.00       1.00       1.00       1.00       1.00       1.00       1.00       1.00       1.00       1.00       1.00       1.00       1.00       1.00       1.00       1.00       1.00       1.00                                                                                                    | 6  | Djam (pc/mi/ln)              | 190         |   | Number of Lanes                        | 3      | 3        | 3      |
| 8         TRD (ramp/m)         1.00         Segment Demand (vph)                                                                                                    | 7  | Ls for Weaving Segment (ft)  | 1,640       |   | FF Speed (Mi/hr)                       | 60     | 60       | 60     |
| 9         Terrain<br>fiv<br>(FK)         Level<br>(FK)         Vehicle Occupancy (passiveh)         1         1         1           10         fiv<br>(rt,<br>Analysis Duration         fiv<br>(rt,<br>Analysis Duration         fit<br>(Capacity Adjustment Factor         1         1         1           12         Analysis Duration         fit<br>(Capacity Adjustment Factor         1         1         1           13         Basic         Image: Capacity Adjustment Factor         1         1         1           13         Clear All Segment         Image: Capacity Adjustment Factor         1         1         1           14         Clear All Segments         Image: Capacity Adjustment Factor         1         1         1           15         RUN         Image: Capacity Adjustment Factor         1         1         1           14         Image: Capacity Adjustment Factor         1         1         1         1           15         RUN         Image: Capacity Adjustment Factor         1         1         1           16         Clear All Segments         Image: Capacity Adjustment Factor         1         1         1           16         Clear All Segments         Image: Capacity Adjustment Factor         1         1         1         1         1 <td>8</td> <td>TRD (ramp/mi)</td> <td>1.00</td> <td></td> <td>Segment Demand (vph)</td> <td></td> <td></td> <td></td>                                                                                                    | 8  | TRD (ramp/mi)                | 1.00        |   | Segment Demand (vph)                   |        |          |        |
| 10       fHV       1       1       1         11       capacity Adjustment Factor       1       1       1         12       Analysis Duration       1       1       1       1         13       Basic       Image: Capacity Adjustment Factor       1       1       1       1         13       Clear All Segment       Image: Capacity Adjustment Factor       1       1       1       1         14       Clear All Segments       Image: Capacity Adjustment Factor       1       1       1       1         14       Clear All Segments       Image: Capacity Adjustment Factor       1       1       1       1         14       Clear All Segments       Image: Capacity Adjustment Factor       1       1       1       1         14       Clear All Segments       Image: Capacity Adjustment Factor       1       1       1       1       1         15       RUN       Lane Width (th)       12       12       12       12         16       RUN       % Trucks       5%       5%       5%       5%       5%       1       1       1       1       1       1       1       1       1       1       1       1                                                                                                    | 9  | Terrain                      | Level       |   | Vehicle Occupancy (pass/veh)           | 1      | 1        | 1      |
| 11       dFL       1       1       1         12       Analysis Duration       Image: Segment Type       Image: Segment Type       Image: Segment Type         3       Basic       Image: Segment Type       Image: Segment Type       Image: Segment Type       Image: Segment Type         13       Clear All Segments       Image: Segment Type       Image: Segment Type       Image: Segment Type         14       Clear All Segments       Image: Segment Type       Image: Segment Type       Image: Segment Type         14       Clear All Segments       Image: Segment Type       Image: Segment Type       Image: Segment Type         14       Clear All Segments       Image: Segment Type       Image: Segment Type       Image: Segment Type         14       Clear All Segments       Image: Segment Type       Image: Segment Type       Image: Segment Type         14       Clear All Segments       Image: Segment Type       Image: Segment Type       Image: Segment Type         14       Clear All Segments       Image: Segment Type       Image: Segme: Segme: S                                                                                                    | 10 | fHV                          |             |   | Capacity Adjustment Factor             | 1      | 1        | 1      |
| 12       Analysis Duration       Destination Demand Adjustment Factor       1       1       1         3       Basic       Image: Comparison of Comparison of Compa                                                                                | 11 | cIFL                         |             |   | Origin Demand Adjustment Factor        | 1      | 1        | 1      |
| Inter Number of Lanes and Segment Type         3       Basic         Add Segment         Id         Id                                                                                                    | 12 | Analysis Duration            |             | ] | Destination Demand Adjustment Factor   | 1      | 1        | 1      |
| 3       Basic         Add Segment         14         15         RUN         16         RUN         17         18         19         20         Copy to CT-Vcost         Cot CT-Vcost         Cot CT-Vcost                                                                                                    |    | Enter Number of Lanes and S  | egment Type |   |                                        |        |          |        |
| Add Segment         I3         Clear All Segments         I4         I5         I6         RUN         I7         I8         I7         I8         I7         I8         I7         I8         I7         I8         I7         I8         I8         I9         I9         I19         I19         I19         I10         I11         I12         Copy to CT-vost         I13         I14         I15         I16         I17         I18         I19         I19         I11         I11         I11         I11         I11         I11         I11         I11         I11         I11         I11         I11         I11         I11         I11         I11                                                                                                    |    | 3 <b>-</b> F                 | Basic -     | 1 | -                                      |        |          |        |
| Add Segment         13       Clear All Segments         14       Lane Width (ft)       12       12         15       RUN         16       RUN       % Trucks       5%       5%         17       % Trucks       5%       5%       5%         18       % Trucks       5%       5%       5%         19       Copy to CT-<br>VCost       % Truck Passenger Car Equivalent ET       1.5       1.5         20       Copy to CT-<br>VCost       On-Ramp Strucks       2       0         21       Oon-Ramp % Trucks       2       0       0         22       Go to CT-Vcost       Off-Ramp % RV's       2       0         23       On-Ramp to Off-Ramp % RV's       2       0       0         24       Go to CT-Vcost       Off-Ramp % RV's       2       0         27       Acc/ Dec Lane Length (ft)       500       1         28       Number of Lanes on Ramp       1       1         30       Ramp FFS (mi/hr)       40       40       40                                                                                                    |    |                              |             |   | -                                      |        |          |        |
| 13       Clear All Segments         14       Lane Width (tt)       12       12       12         15       RUN       % Trucks       5%       5%       5%         16       RUN       % RV's       0%       0%       0%         18       Copy to CT-<br>VCost       % RV's       0%       0%       0%         19       Copy to CT-<br>VCost       R.V. Passenger Car Equivalent ET       1.5       1.5       1.5         20       On-Ramp % Trucks       2       0       0       0       0         21       Go to CT-Vcost       Off-Ramp % Trucks       2       0       0       0         23       Go to CT-Vcost       Off-Ramp % RV's       2       0       0       0       0         24       Copy to CT-Vcost       Off-Ramp % RV's       2       0       0       0       0       0       0       0       0       0       0       0       0       0       0       0       0       0       0       0       0       0       0       0       0       0       0       0       0       0       0       0       0       0       0       0       0       0       0 </td <td></td> <td>Add Seg</td> <td>mont</td> <td>]</td> <td></td> <td></td> <td><u> </u></td> <td></td>                                                                                                    |    | Add Seg                      | mont        | ] |                                        |        | <u> </u> |        |
| 13         Clear All Segments           14         Lane Width (ft)         12         12         12           16         RUN         % Trucks         5%         5%         5%           17         % Trucks         5%         5%         5%         5%           18         % Trucks         5%         5%         5%         5%           19         Copy to CT-<br>VCost         Truck Passenger Car Equivalent ET         1.5         1.5         1.5           20         Copy to CT-<br>VCost         On-Ramp Demand (vph)         0         0         0           21         Go to CT-Vcost         On-Ramp % RV's         2         0         0         0           22         On-Ramp % RV's         2         0         0         0         0         0         0         0         0         0         0         0         0         0         0         0         0         0         0         0         0         0         0         0         0         0         0         0         0         0         0         0         0         0         0         0         0         0         0         0         0         0                                                                                                    |    | Add Segi                     | nenc        |   |                                        |        | //       |        |
| Image: Segments         Clear All Segments           14         Lane Width (ft)         12         12         12           15         Lateral Clearance (ft)         4         4         4           16         % Trucks         5%         5%         5%           17         % RV's         0%         0%         0%           18         Copy to CT-<br>VCost         Truck Passenger Car Equivalent ET         1.5         1.5           20         Copy to CT-<br>VCost         On-Ramp Demand (vph)         —         —           21         Go to CT-Vcost         On-Ramp % Trucks         2         —           22         On-Ramp trucks         2         —         —           23         On-Ramp % RV's         2         —         —           24         Co to CT-Vcost         Off-Ramp % Trucks         2         —           26         On-Ramp to Off-Ramp % RV's         2         —         —           27         Acc/ Dec Lane Length (ft)         500         _           28         Number of Lanes on Ramp         1         _           30         Ramp on Left or Right (L / R)         Right         _                                                                                                    |    |                              |             | 1 |                                        |        |          |        |
| 14         15         12         12         12           16         RUN         12         12         12           16         % Trucks         5%         5%         5%           17         % Trucks         5%         5%         5%           18         % Trucks         5%         5%         5%           19         0         0%         0%         0%           20         Copy to CT-<br>VCost         1.5         1.5         1.5           21         Copy to CT-<br>VCost         0.0         0         0           22         On-Ramp Permand (vph)                                                                                                    | 13 | Clear All Se                 | gments      | J |                                        |        |          |        |
| IS         RUN           16         % Trucks         5%         5%         5%           17         % Trucks         5%         5%         5%         5%           18         % RV's         0%         0%         0%         0%           19         Copy to CT-<br>VCost         Truck Passenger Car Equivalent ET         1.5         1.5         1.5           20         Copy to CT-<br>VCost         R.V. Passenger Car Equivalent ER         0         0         0           21         Copy to CT-<br>VCost         On-Ramp Pemand (vph)                                                                                                    | 14 |                              |             |   | Lane Width (ft)                        | 12     | 12       | 12     |
| 16         RUN           17         % Trucks         5%         5%         5%           18         % RV's         0%         0%         0%           19         Copy to CT-<br>VCost         Truck Passenger Car Equivalent ET         1.5         1.5         1.5           20         Copy to CT-<br>VCost         RV. Passenger Car Equivalent ER         0         0         0           21         VCost         On-Ramp Demand (vph)                                                                                                    | 15 |                              |             |   | Lateral Clearance (ft)                 | 4      | 4        | 4      |
| 17         % RV's         0%         0%         0%           18         Terrain         Level         Level         Level           19         Copy to CT-<br>VCost         Truck Passenger Car Equivalent ET         1.5         1.5         1.5           20         Copy to CT-<br>VCost         R.V. Passenger Car Equivalent ER         0         0         0           21         VCost         On-Ramp Demand (vph)                                                                                                    | 16 | I RU                         | N           |   | % Trucks                               | 5%     | 5%       | 5%     |
| 18       Terrain       Level       Level         19       19       19       10       10         20       Copy to CT-VCost       R.V. Passenger Car Equivalent ET       1.5       1.5       1.5         21       Copy to CT-VCost       0       0       0       0         21       Copy to CT-VCost       0n-Ramp Demand (vph)       0       0         23       0       0       0       0       0         24       0       0       0       0       0         25       Go to CT-Vcost       0       0       0       0         26       0       0       0       0       0       0         27       Go to CT-Vcost       0ff-Ramp % Trucks       2       0       0       0         28       Number of Lanes on Ramp       1       1       1       1       1       1       1       1       1       1       1       1       1       1       1       1       1       1       1       1       1       1       1       1       1       1       1       1       1       1       1       1       1       1       1       1 <td< td=""><td>17</td><td></td><td></td><td></td><td>% RV's</td><td>0%</td><td>0%</td><td>0%</td></td<>                                                                                                    | 17 |                              |             |   | % RV's                                 | 0%     | 0%       | 0%     |
| In         Truck Passenger Car Equivalent ET         1.5         1.5           20         Copy to CT-VCost         R.V. Passenger Car Equivalent ER         0         0         0           21         VCost         On-Ramp Demand (vph)           0         0           22         On-Ramp M Trucks         2           0         0         0           23         Go to CT-Vcost         On-Ramp M Trucks         2           0         0         0         0         0         0         0         0         0         0         0         0         0         0         0         0         0         0         0         0         0         0         0         0         0         0         0         0         0         0         0         0         0         0         0         0         0         0         0         0         0         0         0         0         0         0         0         0         0         0         0         0         0         0         0         0         0         0         0         0         0         0         0         0                                                                                                    | 18 |                              |             |   | Terrain                                | Level  | Level    | Level  |
| 20<br>21<br>22Copy to CT-<br>VCostR.V. Passenger Car Equivalent ER<br>00021<br>22On-Ramp Demand (vph)23On-Ramp % Trucks224<br>25Go to CT-VcostOn-Ramp % RV's226On-Ramp % Trucks27Off-Ramp % RV's28Off-Ramp % RV's29Number of Lanes on Ramp130Ramp on Left or Right (L / R)Right                                                                                                    | 19 |                              |             |   | Truck Passenger Car Equivalent ET      | 1.5    | 1.5      | 1.5    |
| 21       On-Ramp Demand (vph)       Image: Complex of the second second          | 20 | Convito                      | CT-         |   | R.V. Passenger Car Equivalent ER       | 0      | 0        | 0      |
| 22VCostOn-Ramp % Trucks223On-Ramp % RV's224On-Ramp to Off-Ramp (Weaving Sections)025Go to CT-VcostOff-Ramp % Trucks026Off-Ramp % RV's027Acc/ Dec Lane Length (ft)50028Number of Lanes on Ramp129Ramp on Left or Right (L / R)Right30Acc/ Dec Sight (L / R)4040                                                                                                    | 21 | Copy to                      |             |   | On-Ramp Demand (vph)                   |        |          |        |
| 23     On-Ramp % RV's     2       24     On-Ramp to Off-Ramp (Weaving Sections)        25     Go to CT-Vcost     Off-Ramp % Trucks       26     Off-Ramp % RV's        27     Acc/ Dec Lane Length (ft)     500       28     Number of Lanes on Ramp     1       29     Ramp on Left or Right (L / R)     Right       30     40     40                                                                                                    | 22 | VCo:                         | st          |   | On-Ramp % Trucks                       |        | 2        |        |
| 24         On-Ramp to Off-Ramp (Weaving Sections)         Image: Constant of the section of the section of the sect | 23 |                              |             |   | On-Ramp % RV's                         |        | 2        |        |
| 25         Go to CT-Vcost         Off-Ramp % Trucks         Image: Content of the state of the state of the sta          | 24 | ſ                            |             |   | On-Ramp to Off-Ramp (Weaving Sections) |        |          |        |
| 26         Off-Ramp % RV's         Image: Constraint of the state of the state of | 25 | Go to CT-                    | Vcost       |   | Off-Ramp % Trucks                      |        |          |        |
| 27         Acc/ Dec Lane Length (ft)         500           28         Number of Lanes on Ramp         1           29         Ramp on Left or Right (L / R)         Right           30         Ramp FFS (mi/hr)         40         40                                                                                                    | 26 |                              |             |   | Off-Ramp % RV's                        |        |          |        |
| 28         Number of Lanes on Ramp         1           29         Ramp on Left or Right (L / R)         Right           30         Ramp FFS (mi/hr)         40         40                                                                                                    | 27 |                              |             |   | Acc/ Dec Lane Length (ft)              |        | 500      | 0      |
| Ramp on Left or Right (L / R)         Right           30         Ramp FFS (mi/hr)         40         40         40                                                                                                    | 28 |                              |             |   | Number of Lanes on Ramp                |        | 1        |        |
| 30 Ramp FFS (mi/hr) 40 40 40                                                                                                    | 29 |                              |             |   | Ramp on Left or Right (L / R)          | 1      | Right    | 0      |
|                                                                                                    | 30 |                              |             |   | Ramp FFS (mi/hr)                       | 40     | 40       | 40     |

Figure 28: Highway Improvement Interface

Using the dropdown menus (found under the text "Enter Number of Lanes and Segment Type"), the user selects the number of lanes and segment type to add to the analysis. Figure 28 presents samples of a three-lane roadway with basic, merging, and diverging segments.

The new segment will appear after you click the "Add Segment" button. After the segment is added, additional parameters such as length, FFS, vehicle occupancy, lane width, lateral clearance, percentage of trucks, on-ramp percentage of trucks (if diverging or merging section), etc., are then automatically specified on the spreadsheet as shown in Figure 29.

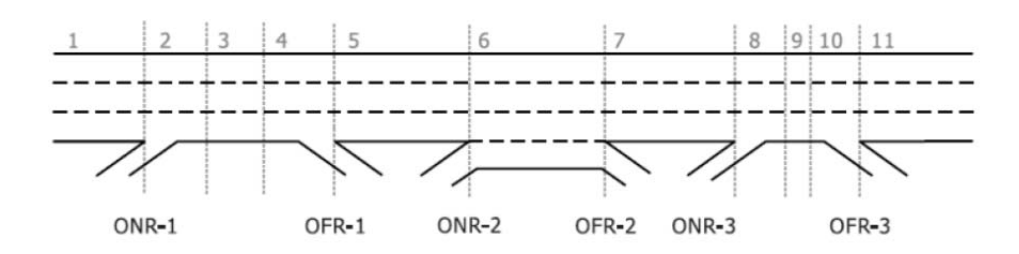

Figure 29: Sample Input Data Showing Roadway Geometry (HCM, 2010)<sup>6</sup>

Caution: Clicking on the "Clear All Segments" button will reset the application.

After completing the roadway segment information, traffic flow rates must be specified for the 15-minute time increments (see Figure 30). The user then clicks the "RUN" button to compute volumes served, roadway capacity, demand-to-capacity ratios, and segment speeds (Figure 31). The output appears below the "Input Demand" section.

Finally, click on the "Copy to CT-Vcost" button to copy the roadway segments configuration and speed data into CT-Vcost's "Route Information Sheet" for vehicle operating cost analysis.

| INPUT DEMAND       |                        |        |        |  |  |  |  |
|--------------------|------------------------|--------|--------|--|--|--|--|
| 15 min. Time Steps | Entering Flow<br>Rates | SEG 02 | SEG 03 |  |  |  |  |
|                    | В                      | ONR    | В      |  |  |  |  |
| 1                  | 4,505                  | 540    |        |  |  |  |  |
| 2                  | 4,955                  | 720    |        |  |  |  |  |
| 3                  | 5,225                  | 810    |        |  |  |  |  |
| 4                  | 4,685                  | 360    |        |  |  |  |  |
| 5                  | 3,785                  | 270    |        |  |  |  |  |
| 6                  |                        |        |        |  |  |  |  |
| 7                  |                        |        |        |  |  |  |  |
| 8                  |                        |        |        |  |  |  |  |

Figure 30: Sample Traffic Demand Data in 15-Minute Increments

<sup>&</sup>lt;sup>6</sup> Highway Capacity Manual, Published by the Transportation Research Board of the National Research Council, Washington, DC 113 (2010).

|                    | VOLUMES SERVED (veh/h) |       |       |  |  |  |  |
|--------------------|------------------------|-------|-------|--|--|--|--|
| 15 min. Time Steps | 1                      | 2     | 3     |  |  |  |  |
| 1                  | 4,505                  | 5,045 | 5,045 |  |  |  |  |
| 2                  | 4,955                  | 5,675 | 5,675 |  |  |  |  |
| 3                  | 5,225                  | 6,035 | 6,035 |  |  |  |  |
| 4                  | 4,685                  | 5,045 | 5,045 |  |  |  |  |
| 5                  | 3,785                  | 4,055 | 4,055 |  |  |  |  |
| 6                  |                        |       |       |  |  |  |  |
| 7                  |                        |       |       |  |  |  |  |
| 8                  |                        |       |       |  |  |  |  |

| COMPUTED CAPACITIES |       |       |       |  |  |  |
|---------------------|-------|-------|-------|--|--|--|
| 15 min. Time Steps  | 1     | 2     | 3     |  |  |  |
| 1                   | 6,732 | 6,732 | 6,732 |  |  |  |
| 2                   | 6,732 | 6,732 | 6,732 |  |  |  |
| 3                   | 6,732 | 6,732 | 6,732 |  |  |  |
| 4                   | 6,732 | 6,732 | 6,732 |  |  |  |
| 5                   | 6,732 | 6,732 | 6,732 |  |  |  |
| 6                   |       |       |       |  |  |  |
| 7                   |       |       |       |  |  |  |
| 8                   |       |       |       |  |  |  |

|                    |      |      |      | DEMAND-TO-CAPACITY RATIOS |  |  |  |
|--------------------|------|------|------|---------------------------|--|--|--|
| 15 min. Time Steps | 1    | 2    | 3    |                           |  |  |  |
| 1                  | 0.67 | 0.75 | 0.75 |                           |  |  |  |
| 2                  | 0.74 | 0.84 | 0.84 |                           |  |  |  |
| 3                  | 0.78 | 0.90 | 0.90 |                           |  |  |  |
| 4                  | 0.70 | 0.75 | 0.75 |                           |  |  |  |
| 5                  | 0.56 | 0.60 | 0.60 |                           |  |  |  |
| 6                  |      |      |      |                           |  |  |  |
| 7                  |      |      |      |                           |  |  |  |
| 8                  |      |      |      |                           |  |  |  |

|                    |       |       |       | MENT SPEEDS (n | nph) |
|--------------------|-------|-------|-------|----------------|------|
| 15 min. Time Steps | 1     | 2     | 3     |                |      |
| 1                  | 60.00 | 54.66 | 59.72 |                |      |
| 2                  | 59.84 | 54.23 | 57.91 |                |      |
| 3                  | 59.38 | 53.89 | 56.12 |                |      |
| 4                  | 60.00 | 54.65 | 59.72 |                |      |
| 5                  | 60.00 | 55.23 | 60.00 |                |      |
| 6                  |       |       |       |                |      |
| 7                  |       |       |       |                |      |
| 8                  |       |       |       |                |      |

Figure 31: Highway Improvement Model Output

### **Support**

For further assistance with using the model, please contact any of the authors:

Dan P. K. Seedah The University of Texas at Austin Center for Transportation Research 1616 Guadalupe Street, Suite 4.202, Austin, Texas, 78701 Phone: (512) 232.3143 Email: dseedah@mail.utexas.edu

Robert Harrison The University of Texas at Austin Center for Transportation Research 1616 Guadalupe Street, Suite 4.202, Austin, Texas, 78701 Phone: (512) 232.3114 Email: <u>harrison@mail.utexas.edu</u>